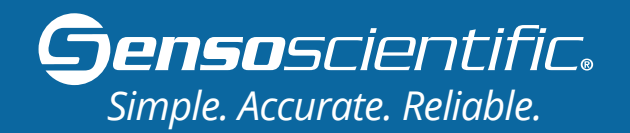

#### Quick Setup Guide OTA Temperature Nodes

#### Unpack Box Find the following items enclosed in your order

To proceed with installation, you will need 1/2" - 1" Drill and a Phillips Head Screwdriver or Drill Bit

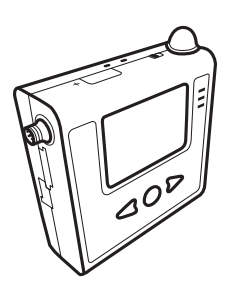

**OTA Node** 

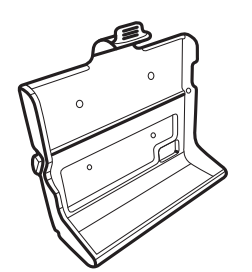

**Node Holster** 

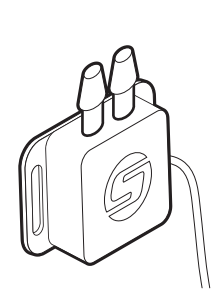

Differential Pressure Probe

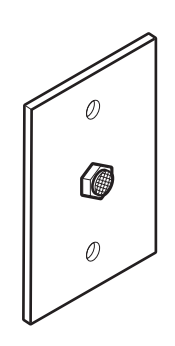

**Mesh Wall Mount** 

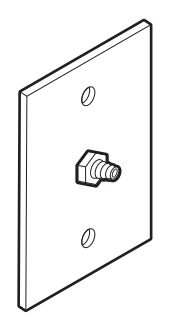

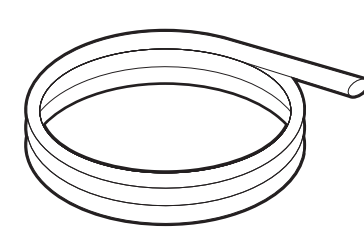

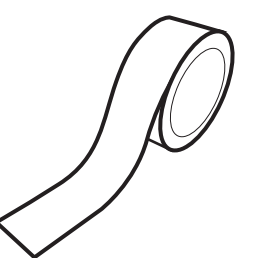

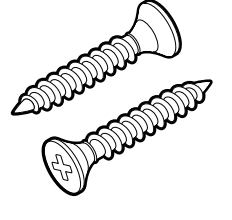

Nozzle Wall Mount

Tubing

**Mounting Tape** 

Screws

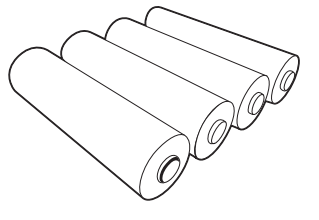

**Batteries** 

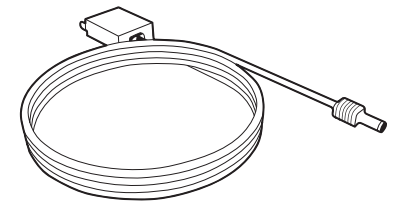

AC Power Cord (Optional)

#### **Opted for pre-configuration?**

Insert four 1.5V batteries into the back of the OTA Node to turn on the device.

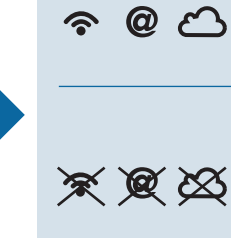

Verify that the Wi-Fi, Internet, and Cloud symbols do not have a cross through them. Your Node is now connected to the network!

If there are crosses, your Node is not connected<br/>to Wi-Fi. Please follow Steps 2.1 through 2.5 to<br/>manually connect the device to Wi-Fi or contact<br/>our technical support team for troubleshooting<br/>solutions: (800) 279-3101, Option 4

Once the Node connects to Wi-Fi, skip to Step 3 "Install Device to Storage Unit".

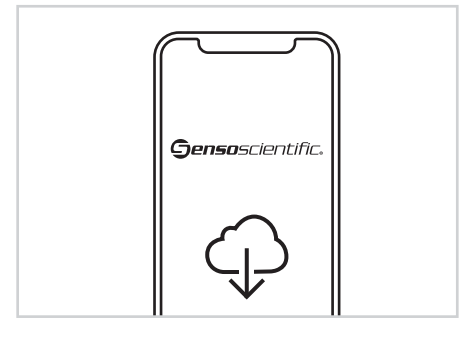

#### 2.1 Download SensoScientific's Mobile App

From your phone's app store, **search and download** the SensoScientific app onto your mobile device.

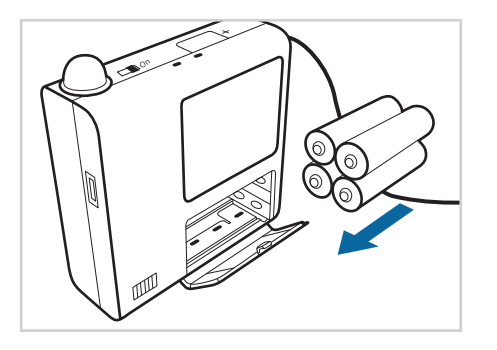

## **2.2** Attach Probe and Turn On

Attach the probe to the node by lining the probe connector's 4 holes with the 4 pins in the M8 connector. Twist the metal fastener until secure. Insert four 1.5V batteries into the back of the OTA Node. Turn the switch to the ON position.

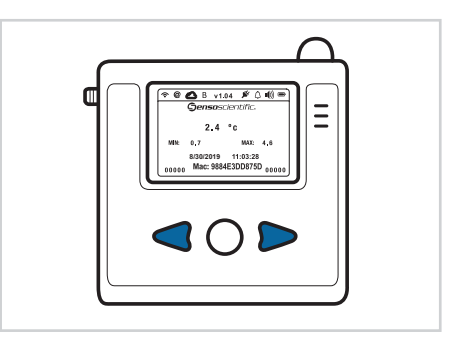

# 2.3 Set the Node to Provisioning Mode

Once the Node alerts that it was not able to connect to the Cloud, **press the right and left arrows** at the same time until the display screen reads, "Device is in provisioning mode!"

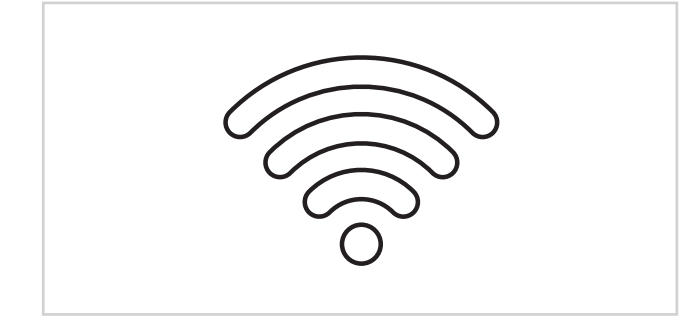

## **2.4** Connect Mobile Device to OTA Node Wi-Fi

From your phone's Wi-Fi settings, connect to: **mysimplelink-xxxxxx** network. The ending numbers will match the last 6 characters of the Node's Mac Address found on the display screen.

| <b>Genso</b> scientific. |  |
|--------------------------|--|
| Name                     |  |
| Password                 |  |
| Log In                   |  |
| Wi-Fi Setup              |  |

# 2.5 Connect OTA Node to Facility Wi-Fi

From the SensoScientific app's login page, select the "Wi-Fi Setup" link. Select the Wi-Fi network you want the Node to use. If your network is hidden, select "Other" from the list of SSIDs. Enter your credentials and click "Join". Keep in mind that OTA Nodes require case-sensitive passwords.

#### **Install Device to Storage Unit**

Follow steps 3.1 through 3.6 for the correct installation procedure

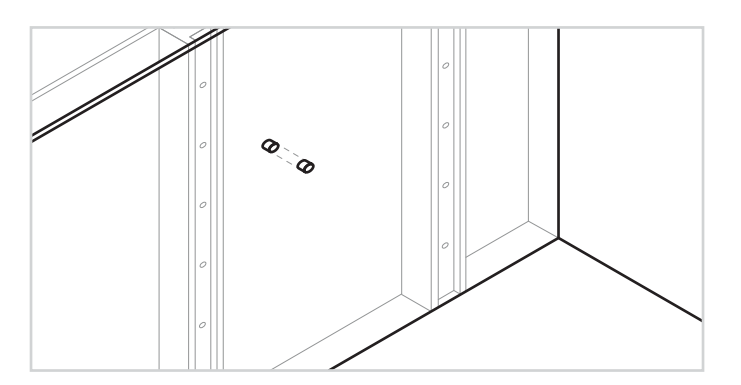

### **3.1** Determine Location & Drill Hole

**Determine the desired location** for pressure sensor and tubing. **Consult your facility manager** for optimal location. **Consider** necessary pressure measurement, nearby AC Power plugs, local regulation in installation procedure, and interfering pipes/insultation/electrical wiring. **Drill a 1/2" - 1" hole** through both sides of the determined location.

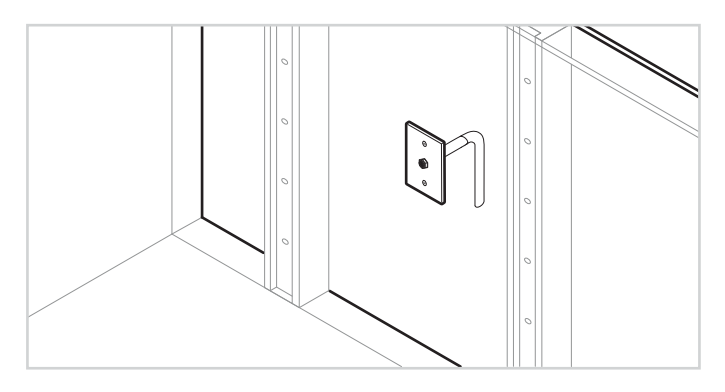

#### **3.3** Attach Mesh Wall Mount to Tubing & Secure to Wall

**Move location** to the opposing wall. **Attach the Tubing** to the Mesh Wall Mount's interior nozzle. **Secure the Mesh Wall Mount** to the wall using Screws.

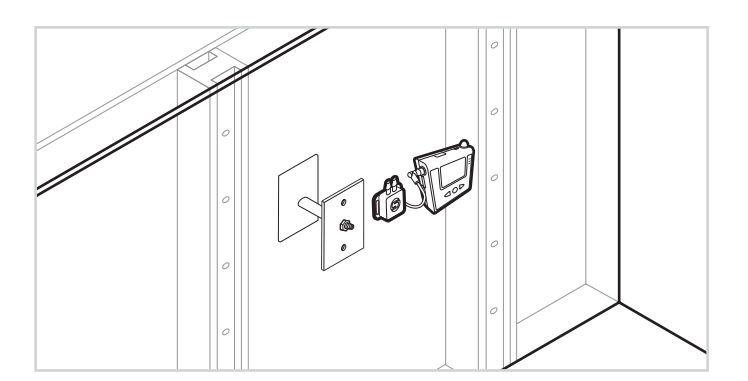

#### **3.5** Secure Node & Probe to Wall

Using Screw or Mounting Tape, **secure the Node Holster** to the wall. **Place the Node into the Node Holster** until it snaps into place. Using Screws or Strong Mounting Tape, **secure the Differential Pressure Probe** to the wall.

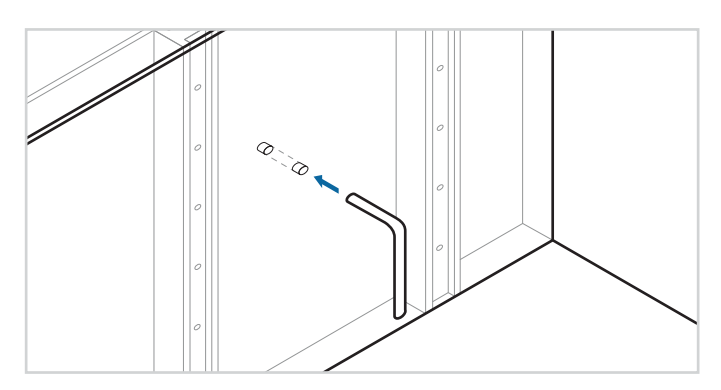

### **3.2** Thread Tubing through Both Sides of the Wall

**Thread the Tubing** from one side of the wall to the other. **Ensure the Tubing does not pinch or bend** in a way that obstructs airflow pressure measurement.

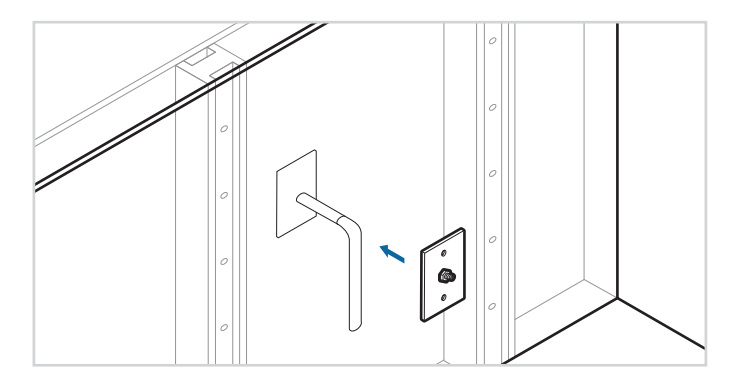

#### **3.4** Attach Nozzle Wall Mount to Tubing & Secure to Wall

**Cut the Tubing** 1" - 2" from the wall. **Attach the Tubing** to the Nozzle Wall Mount's interior nozzle. **Ensure the Tubing does not pinch or bend** in a way that obstructs airflow pressure measurement. **Secure the Nozzle Wall Mount** to the wall using Screws.

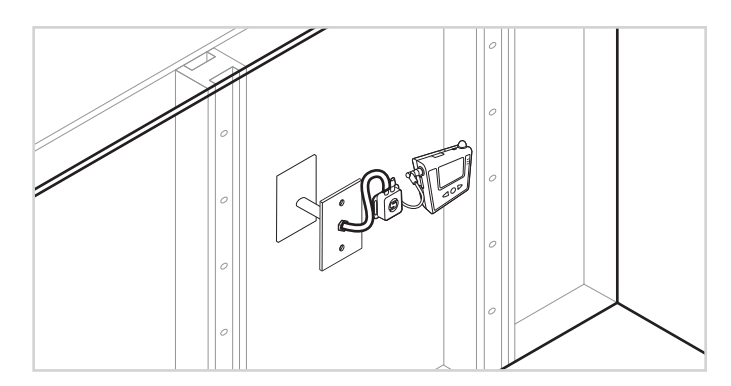

### **3.6** Attach Nozzle Wall Mount to Probe Using Tubing

Attach the Differential Pressure Probe to the Nozzle Wall Mount by cutting Tubing to the appropriate size and securing to the probe's positive or negative input.

#### First log in to your account: cloud.sensoscientific.com

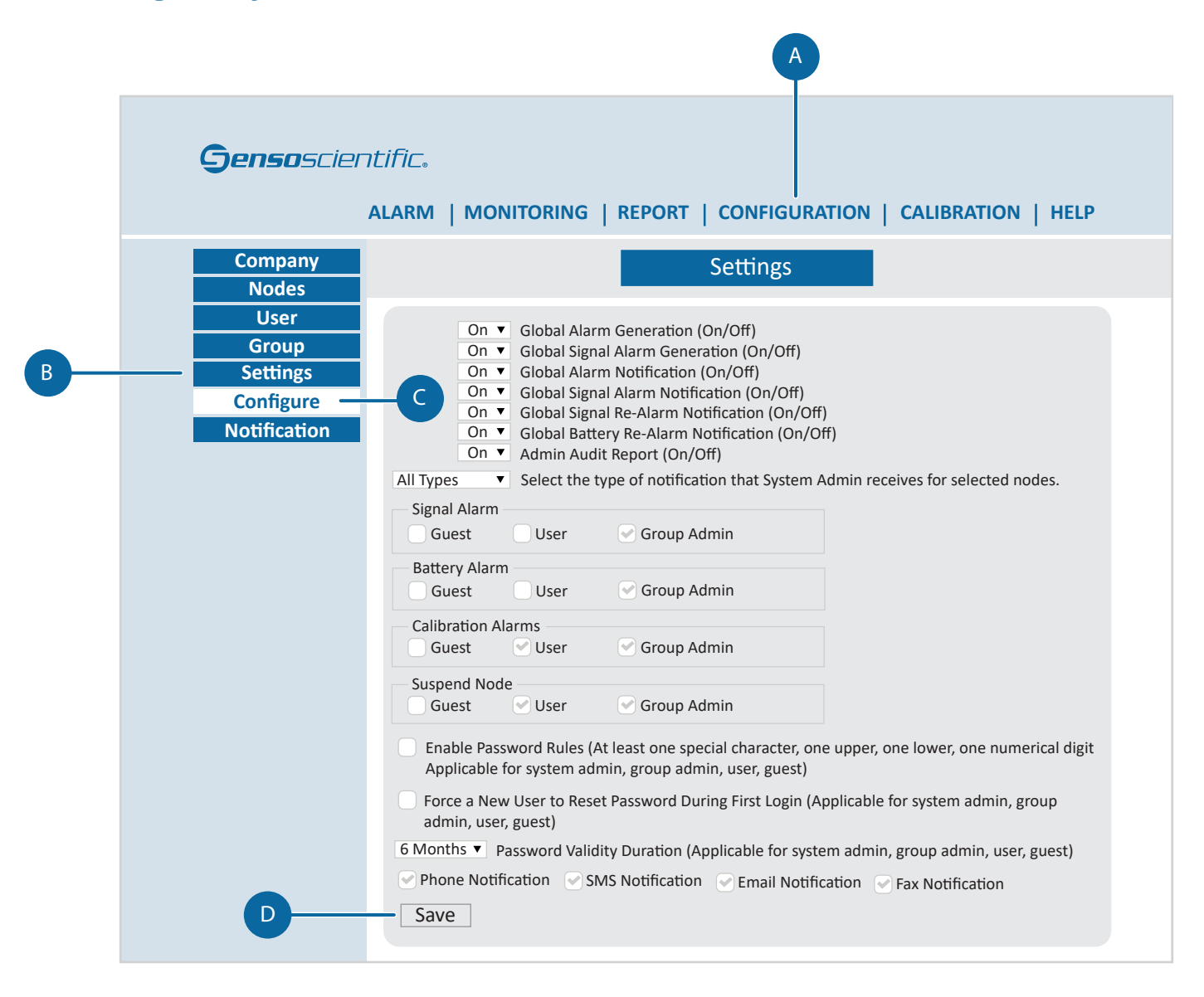

#### 4.1 Establish the Global Account Settings

- A Select the "CONFIGURATION" tab in the main menu.
- **B** Select the **"Settings" tab** in the submenu.
- C The submenu will reveal new options. Select the **"Configure" tab**.
- D Establish the desired settings and click the "Save" button at the bottom of the page.

#### Gensoscientific.

#### ALARM | MONITORING | REPORT | CONFIGURATION | CALIBRATION | HELP

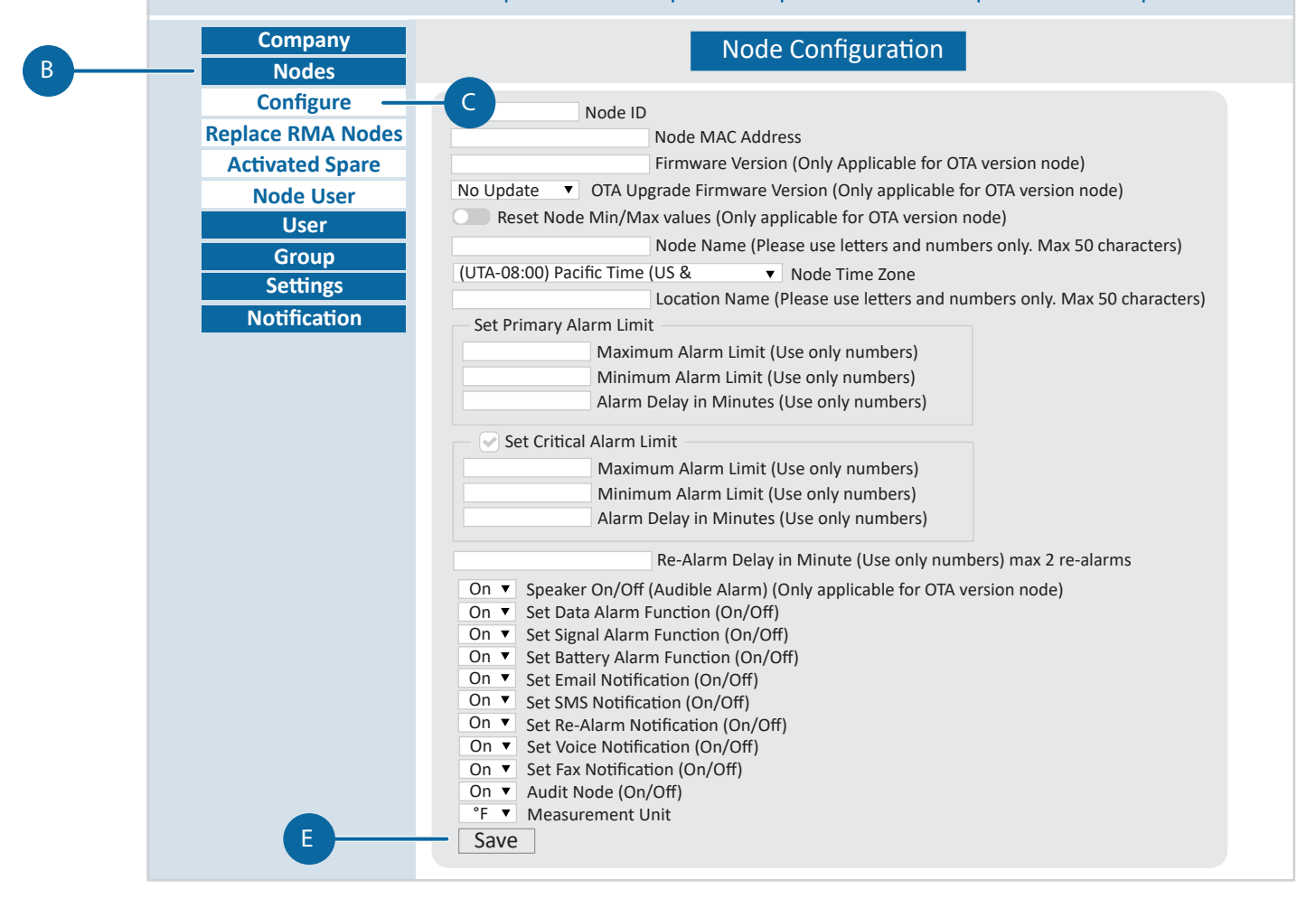

#### **4.2** Configure Node's Operation Settings

- A Select the "CONFIGURATION" tab in the main menu.
- B Select the **"Nodes" tab** in the submenu.
- C The submenu will reveal new options. Select the **"Configure" tab.**
- D Click the "Configure" button of the desired node. (Not Displayed)
- **E** Establish the desired settings and click the **"Save" button** at the bottom of the page.

**NOTE:** Refer to section "IV.2 Node Configuration" of the **Cloud Manual** for more information on field meanings. HELP > User Guide/Installation Docs > **Cloud User Manual.pdf** 

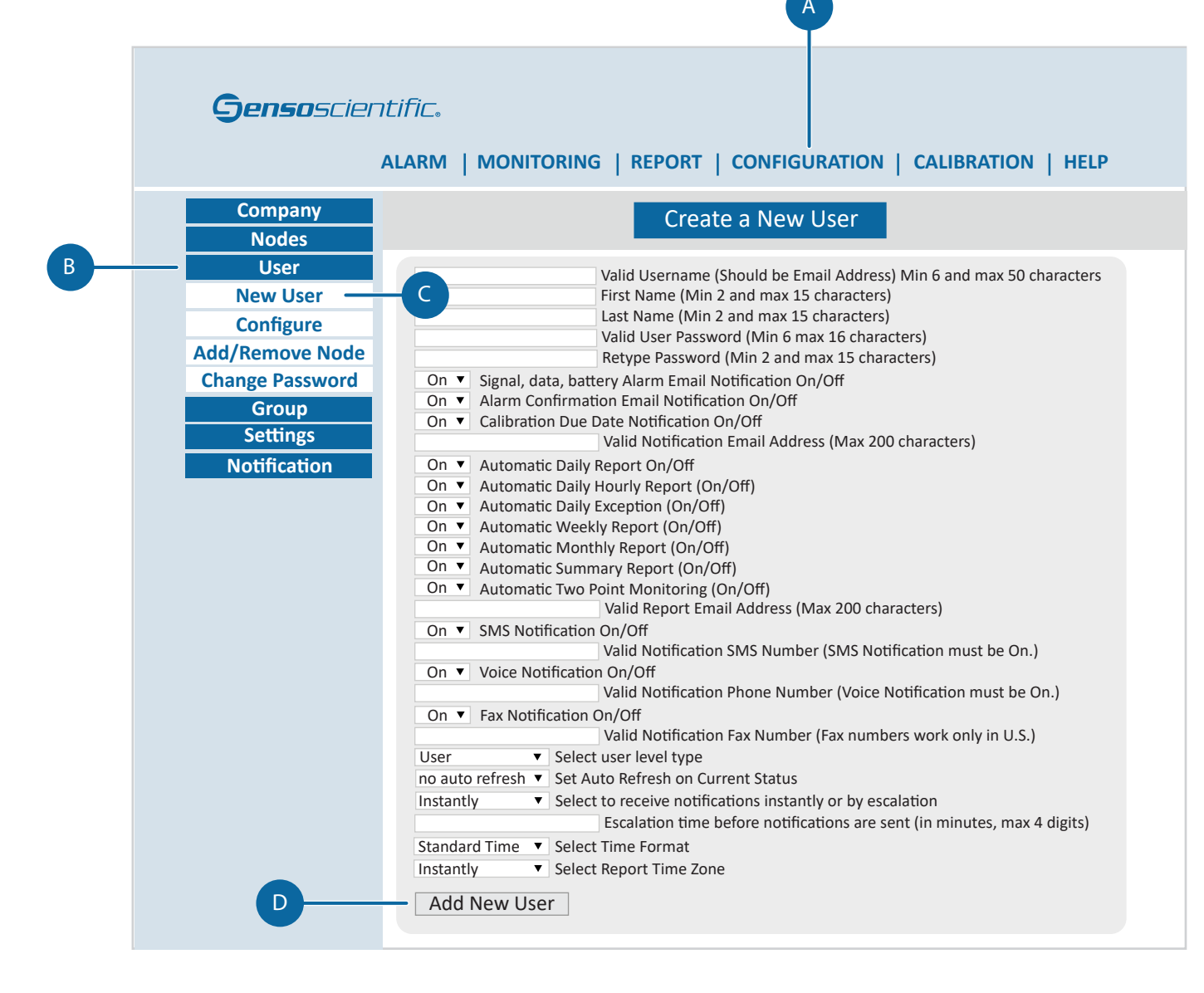

# 4.3 Create New User's Personal Profile

- A Select the "CONFIGURATION" tab in the main menu.
- **B** Select the **"User" tab** in the sub menu.
- C The submenu will reveal new options. Select the **"New User" tab.**
- D Establish the desired settings and click the "Add New User" button at the bottom of the page.

**NOTE:** Refer to section "IV.3 Create/Delete User Accounts" of the **Cloud Manual** for more information on field meanings. HELP > User Guide/Installation Docs > **Cloud User Manual.pdf** 

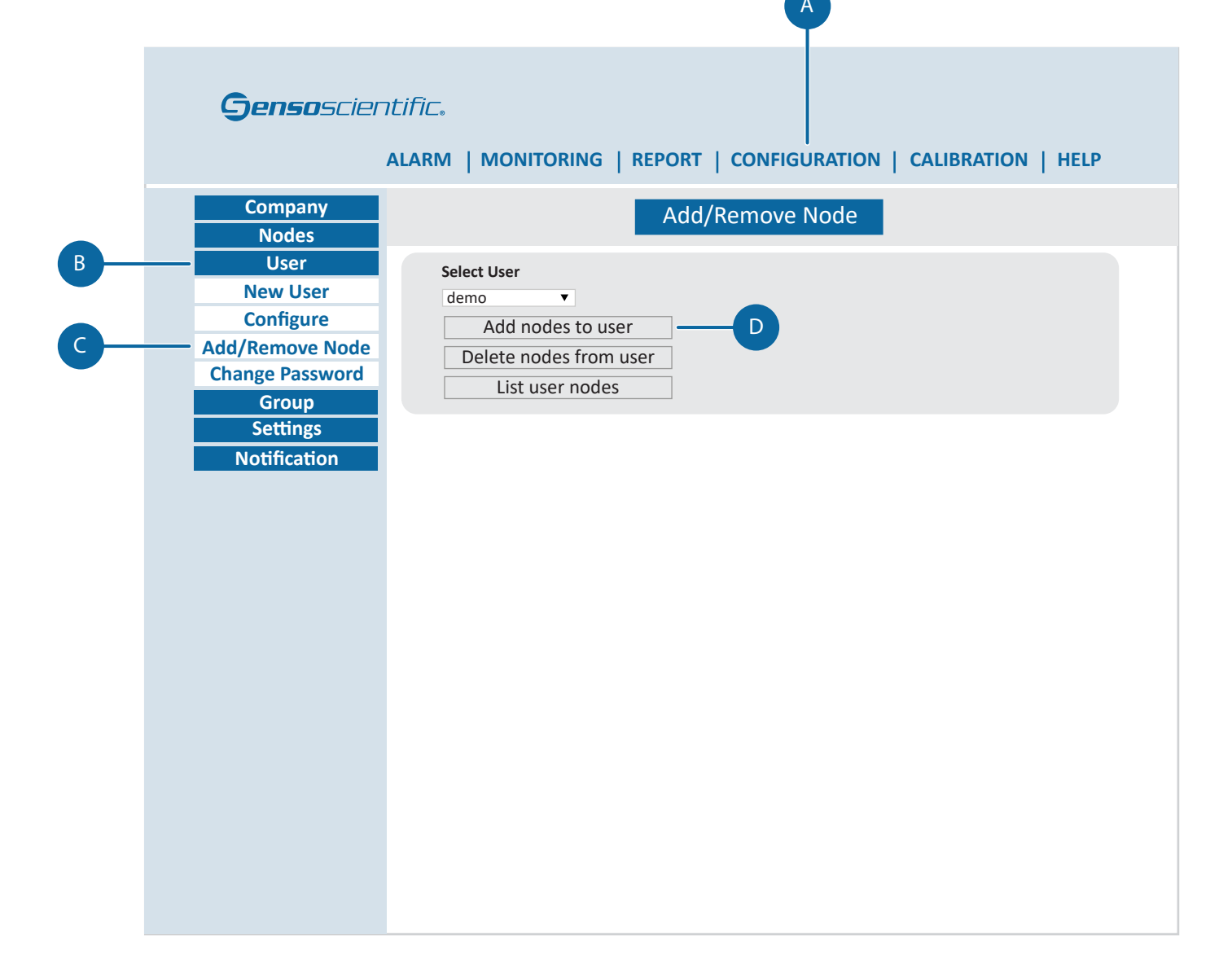

#### **4.4** Assign Nodes to Users

- A Select the "CONFIGURATION" tab in the main menu.
- **B** Select the **"User" tab** in the submenu.
- **C** The submenu will reveal new options. Select the **"Add/Remove Node" tab**.
- **D** Select the user you want to assign nodes and click the **"Add node to user" button**.
- **E** Mark the checkbox in the rightmost column of the desired Nodes. Click the **"Add Node" button** to assign the selected Node(s) to the user. (*Not Displayed*)

NOTE: Nodes must be assigned to users for them to display the "MONITORING" tab.

# About This Node

An anatomical guide for understanding your device

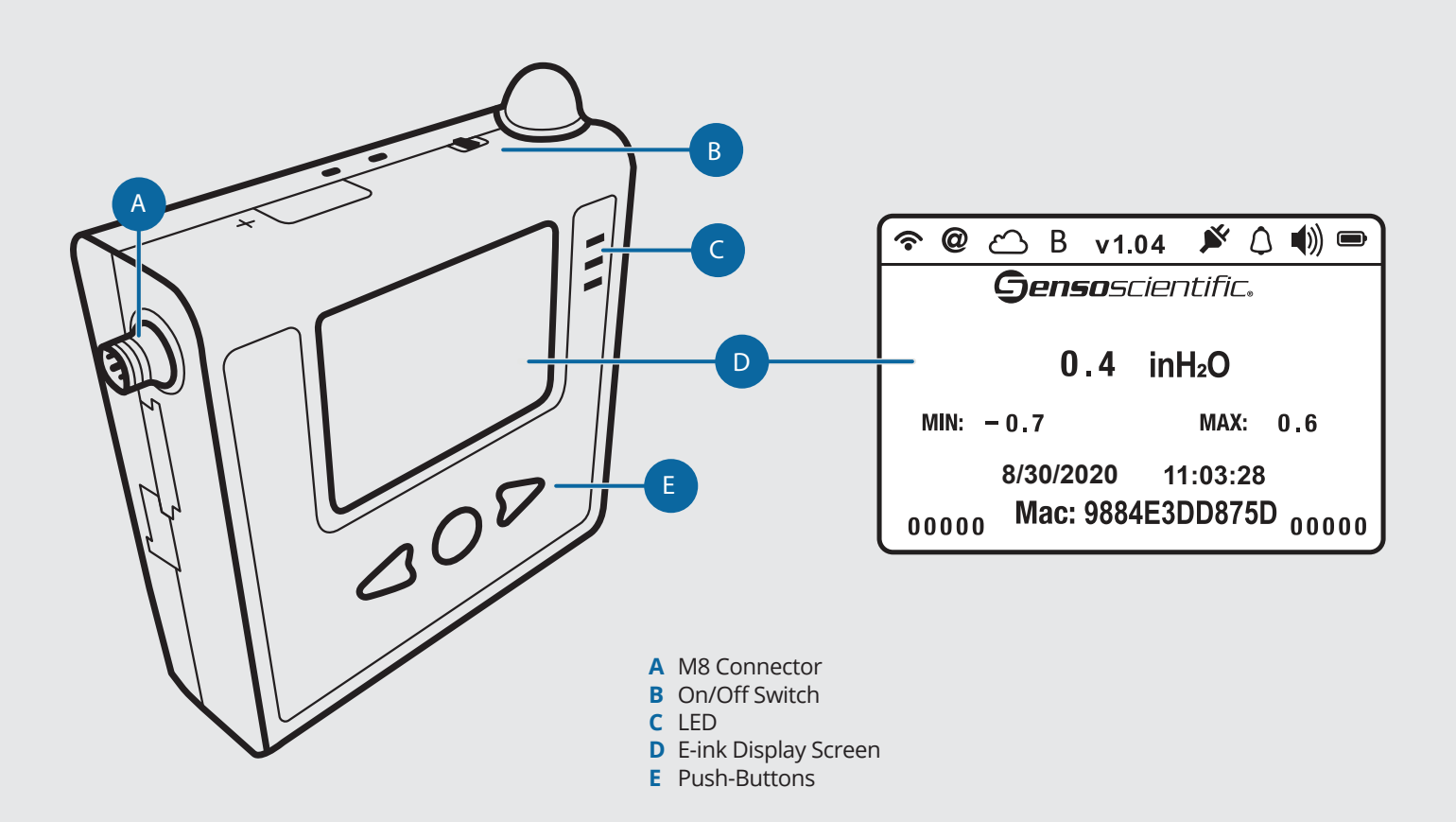

- Wi-Fi: device is connected to a Wi-Fi Access point
- **Internet:** device is connected to the internet
- Cloud: device is connected to the cloud
- **B** Buffering: appears when the node is storing buffered data up to 4000 readings
- v1.03 Firmware Version: identifies which version of firmware the device is using
  - **Power Supply:** appears when the device is connected to power via Micro USB
  - Alarm: signifies whether the node is currently alarmed
  - ()) Speaker: identifies whether the node's audible alarm is ON or OFF
  - Battery: displayed at High, Medium, Low, and Empty
  - MIN Minimum: shows the lowest reading on the device
- MAX Maximum: shows the highest reading on the device
- **Mac MAC Address:** used to uniquely identify the device